## Reactive SLAs Tab - Copy Task Type Buildings Task Type

💾 Wed, Jan 17, 2024 🛛 🖿 Contract Actions

After adding a Building to a task type on the contract the User can now copy that to other task types. This can be achieved in the following way:

1. Highlight the Task line that is required to copy the Buildings from.

| WD Type       Sub WD Type       Task Type       Op SLA       Non-Op SLA       Op Fix SLA       Non-Op Fix SLA       Op Temp Fix SLA       Non-Op Temp Fix SLA       Non-Op Temp Fix SLA       Non Stet       Not Stet       Not Stet       Not Stet       Not Stet       Not Stet       Not Stet       Not Stet       Not Stet       Not Stet       Not Stet       Not Stet       Not Stet       Not Stet       Not Stet       Not Stet       Not Stet       Not Stet       Not Stet       Not Stet                                                                                                    | Work Order Ty | ypes, Sub Work Order Typ | oes & Equipmen | nt/Service Types  |            |              |         |              |            |              |          |            |            |              | •            | <ul> <li>Actions</li> </ul> |
|----------------------------------------------------------------------------------------------------|---------------|--------------------------|----------------|-------------------|------------|--------------|---------|--------------|------------|--------------|----------|------------|------------|--------------|--------------|-----------------------------|
| RETAIL     Photography     Camera Display     4 Working Ho     Not Set     Not Set                                                                                                    | WO Type       | Sub WO Ty                | /pe            | Task Type         |            | Op SLA       | Non-Op  | SLA Op Fix : | SLA Nor    | n-Op Fix SLA | Op Temp  | o Fix SLA  | Non-Op Ter | mp Fix SLA F | riority      |                             |
| RETALL       Photography       Camero Diplay       4 Working Ho       Not Set       Not Set                                                                                                    | RETAIL        |                          |                |                   |            | 4 Working Ho | Not Set | Not Set      | t Not      | Set Not Se   |          | Not Set    |            | 1            | Not Set      |                             |
| RETAIL       Photography       Camera Display       4 Working Ho       Not Set       Not Set                                                                                                    | RETAIL        | Photograp                | hy             |                   |            | 4 Working Ho | Not Set | Not Set      | t Not      | t Set        | Not Set  |            | Not Set    | 1            | Not Set      |                             |
| RETAIL       Photography       Equipment       4 Working Ho…       Not Set       Not Set       No                                                                                                    | RETAIL        | Photograp                | hy             | Camera Display    |            | 4 Working Ho | Not Set | Not Set      | t Not      | t Set        | 2 Workin | ng Hours   | Not Set    | 1            | Not Set      |                             |
| RETAIL         Retail Selling Aids         Curtomer BMI Scales                                                                                                    | RETAIL        | Photograp                | hy             | Equipment         |            | 4 Working Ho | Not Set | Not Set      | t Not      | t Set        | Not Set  |            | Not Set    | 1            | Not Set      |                             |
| RETAIL       Retail Selling Aids       Customer BMI Scales       4 Working Ho       Not Set       Not Set <th< td=""><td>RETAIL</td><td>Retail Sellin</td><td>ng Aids</td><td></td><td></td><td>4 Working Ho</td><td>Not Set</td><td>Not Set</td><td>t Not</td><td>t Set</td><td>Not Set</td><td></td><td>Not Set</td><td>1</td><td>Not Set</td><td></td></th<>                                                                     | RETAIL        | Retail Sellin            | ng Aids        |                   |            | 4 Working Ho | Not Set | Not Set      | t Not      | t Set        | Not Set  |            | Not Set    | 1            | Not Set      |                             |
| RETAIL         Retail Selling Aids         Footfall Counters         4 Working Ho         Not Set         Not Set                                                                                                    | RETAIL        | Retail Sellin            | ng Aids        | Customer BMI Sci  | ales       | 4 Working Ho | Not Set | Not Set      | t Not      | t Set        | Not Set  |            | Not Set    | 1            | Not Set      |                             |
| RETAIL       Retail Selling Aids       Price Strips       4 Working Ho…       Not Set       Not Set       Not Set       Not Set       Not Set       Not Set       Not Set       Not Set       Not Set       Not Set       Not Set       Not Set       Not Set         RETAIL       Retail Selling Aids       Price Strips       4 Working Ho…       Not Set       Not Set                                                                                                    | RETAIL        | Retail Sellin            | ng Aids        | Footfall Counters |            | 4 Working Ho | Not Set | Not Set      | t Not      | t Set        | Not Set  |            | Not Set    |              | Not Set      |                             |
| Buildings         Starts         Name         Start Date         End Date         Op SLA         Non-Op SLA         Op Fix SLA         Non-Op Fix SLA         Op Temp Fix SLA         Op Temp Fix SLA         Op Temp Fix SLA         Op Temp Fix SLA         Op Temp Fix SLA         Op Temp Fix SLA         Op Temp Fix SLA         Op Temp Fix SLA         Op Temp Fix SLA         Op Temp Fix SLA         Non-Op Fix SLA         Op Temp Fix SLA         Op Temp Fix SLA         Non-Op Fix SLA         Op Temp Fix SLA         Non-Op Fix SLA         Op Temp Fix SLA         Non-Op Fix SLA         Op Temp Fix SLA         Non-Op Fix SLA         Op Temp Fix SLA         Non-Op Fix SLA         Op Temp Fix SLA         Non-Op Fix SLA         Op Temp Fix SLA         Non-Op Fix SLA         Op Temp Fix SLA         Non-Op Fix SLA         Op Temp Fix SLA         Non-Op Fix SLA         Op Temp Fix SLA         Non-Op Fix SLA         Op Temp Fix SLA         Non-Op Fix SLA         Non-Op Fix SLA         Op Temp Fix SLA         Non-Op Fix SLA         Op Temp Fix SLA         Non-Op Fix SLA         Non-Op Fix SLA         Op Temp Fix SLA         Non-Op Fix SLA         Op Temp Fix SLA         Non-Op Fix SLA         Op Temp Fix SLA         Non-Op Fix SLA         Op Temp Fix SLA         Non-Op Fix SLA         Op Temp Fix SLA         Non-Op Fix SLA         Op Temp Fix SLA         Non-Op Fix SLA         Non-Op Fix SLA         Non-Op Fix SLA         Non-Op Fix SLA                                                                                                | RETAIL        | Retail Sellin            | ng Aids        | Price Strips      |            | 4 Working Ho | Not Set | Not Set      | t Not      | Not Set      |          | Not Set N  |            | Not Set N    |              |                             |
| Number         Client         Status         Name         Start Date         End Date         Op SLA         Non-Op SLA         Op Fix SLA         Non-Op Fix SLA         Op Temp Fix SLA         Non-Op Fix SLA         Op Temp Fix SLA         Non-Op Fix SLA         Op Temp Fix SLA         Non-Op Fix SLA         Op Temp Fix SLA         Non-Op Fix SLA         Op Temp Fix SLA         Non-Op Fix SLA         Op Temp Fix SLA         Non-Op Fix SLA         Op Temp Fix SLA         Non-Op Fix SLA         Op Temp Fix SLA         Non-Op Fix SLA         Non-Op Fix SLA         Op Temp Fix SLA         Non-Op Fix SLA         Op Temp Fix SLA         Non-Op Fix SLA         Op Temp Fix SLA         Non-Op Fix SLA         Non-Op Fix SLA         Non Fix SLA         Non Fix SLA         Non Fix SLA         Non-Op Fix SLA         Non Fix SLA         Non Fix SLA         Non Fix SLA         Non Fix SLA         Non Fix SLA         Non Fix SLA         Non Fix SLA         Non Fix SLA         Non Fix SLA         Non Fix SLA         Non Fix SLA         Non Fix SLA         Non Fix SLA         Non Fix                                                                                                    | Buildings     |                          |                |                   |            |              |         |              |            |              |          |            |            |              | Change Build | Jing SLAs                   |
| Filter         Filter         Filter <t< td=""><td>Number</td><td>Client St</td><td>tatus</td><td>Name 🔺</td><td>Start Date</td><td>e End Da</td><td>ite</td><td>Op SLA</td><td>Non-Op SLA</td><td>Op Fix S</td><td>ila</td><td>Non-Op Fix</td><td>x SLA Op T</td><td>Temp Fix SLA</td><td>Non-Op Te</td><td>emp Fix 🔺</td></t<>                                                                                                    | Number        | Client St                | tatus          | Name 🔺            | Start Date | e End Da     | ite     | Op SLA       | Non-Op SLA | Op Fix S     | ila      | Non-Op Fix | x SLA Op T | Temp Fix SLA | Non-Op Te    | emp Fix 🔺                   |
| 553         Dr Explain         Trading         ALDERSHOT         01/08/2014         31/07/2015         4 Working Ho         Not Set         Not Set         Not Set         2 Working Hours         Not Set           553         Dr Explain         Trading         Aldershot PFS         01/08/2014         31/07/2015         4 Working Ho         Not Set         Not Set         Not Set         Not Set         2 Working Hours         Not Set           555         Dr Explain         Trading         BACUP         01/08/2014         31/07/2015         4 Working Ho         Not Set         Not Set         Not Set         2 Working Hours         Not Set           573         Dr Explain         Trading         BARGOED         01/08/2014         31/07/2015         4 Working Ho         Not Set         Not Set         Not Set         Not Set         2 Working Hours         Not Set           5730         Dr Explain         Trading         BARGOED         01/08/2014         31/07/2015         4 Working Ho         Not Set         Not Set         Not Set         Not Set         Not Set         2 Working Hours         Not Set           57320         Dr Explain         Trading         BARGOED PS         01/08/2014         31/07/2015         4 Working Ho         Not Set         <                                                                                                    | Filter        | Filter Fi                | ilter          | Filter            |            |              |         |              |            |              |          |            |            |              |              |                             |
| 55320         Dr Explain         Trading         Aldershot PFS         01/08/2014         31/07/2015         4 Working Ho         Not Set         Not Set         Not Set         2 Working Hours         Not Set           555         Dr Explain         Trading         BACUP         01/08/2014         31/07/2015         4 Working Ho         Not Set         Not Set         Not Set         2 Working Hours         Not Set           573         Dr Explain         Trading         BARGOED         01/08/2014         31/07/2015         4 Working Ho         Not Set         Not Set         2 Working Hours         Not Set           57320         Dr Explain         Trading         BARGOEDS         01/08/2014         31/07/2015         4 Working Ho         Not Set         Not Set         2 Working Hours         Not Set           57320         Dr Explain         Trading         BARGOEDS         01/08/2014         31/07/2015         4 Working Ho         Not Set         Not Set         2 Working Hours         Not Set           6280         Dr Explain         Trading         BEDFORD         01/08/2014         31/07/2015         4 Working Ho         Not Set         Not Set         2 Working Hours         Not Set           62820         Dr Explain         Trading                                                                                                    | 553           | Dr Explain T             | rading         | ALDERSHOT         | 01/08/20   | 14 31/07/    | 2015    | 4 Working Ho | Not Set    | Not Set      |          | Not Set    | 2 W        | orking Hours | Not Set      |                             |
| 555         Dr Explain         Trading         BACUP         01/08/2014         31/07/2015         4 Working Ho         Not Set         Not Set         Not Set         2 Working Hours         Not Set           573         Dr Explain         Trading         BARGOED         01/08/2014         31/07/2015         4 Working Ho         Not Set         Not Set         Not Set         2 Working Hours         Not Set           57320         Dr Explain         Trading         BARGOED PS         01/08/2014         31/07/2015         4 Working Ho         Not Set         Not Set         Not Set         2 Working Hours         Not Set           57320         Dr Explain         Trading         BARGOED PS         01/08/2014         31/07/2015         4 Working Ho         Not Set         Not Set         Not Set         2 Working Hours         Not Set           62820         Dr Explain         Trading         BEDFORD PTS         01/08/2014         31/07/2015         4 Working Ho         Not Set         Not Set         Not Set         2 Working Hours         Not Set           62820         Dr Explain         Trading         BEDFORD PFS         01/08/2014         31/07/2015         4 Working Ho         Not Set         Not Set         2 Working Hours         Not Set <tr< td=""><td>55320</td><td>Dr Explain T</td><td>rading</td><td>Aldershot PFS</td><td>01/08/20</td><td>14 31/07/</td><td>2015</td><td>4 Working Ho</td><td>Not Set</td><td>Not Set</td><td></td><td>Not Set</td><td>2 W</td><td>orking Hours</td><td>Not Set</td><td></td></tr<> | 55320         | Dr Explain T             | rading         | Aldershot PFS     | 01/08/20   | 14 31/07/    | 2015    | 4 Working Ho | Not Set    | Not Set      |          | Not Set    | 2 W        | orking Hours | Not Set      |                             |
| 573         Dr Explain         Trading         BARGOED         01/08/2014         31/07/2015         4 Working Ho         Not Set         Not Set         Not Set         2 Working Hours         Not Set           573         Dr Explain         Trading         BARGOED         01/08/2014         31/07/2015         4 Working Ho         Not Set         Not Set         2 Working Hours         Not Set           57300         Dr Explain         Trading         BARGOED PFS         01/08/2014         31/07/2015         4 Working Ho         Not Set         Not Set         2 Working Hours         Not Set           628         Dr Explain         Trading         BEDFORD         01/08/2014         31/07/2015         4 Working Ho         Not Set         Not Set         Not Set         2 Working Hours         Not Set           628/0         Dr Explain         Trading         BEDFORD PFS         01/08/2014         31/07/2015         4 Working Ho         Not Set         Not Set         Not Set         2 Working Hours         Not Set           628/0         Dr Explain         Trading         BEDFORD PFS         01/08/2014         31/07/2015         4 Working Ho         Not Set         Not Set         2 Working Hours         Not Set           478         Dr Explain                                                                                                    | 555           | Dr Explain T             | rading         | BACUP             | 01/08/20   | 14 31/07/    | 2015    | 4 Working Ho | Not Set    | Not Set      |          | Not Set    | 2 W        | orking Hours | Not Set      |                             |
| 57320         Dr Explain         Trading         BARGOED PFS         01/08/2014         31/07/2015         4 Working Ho         Not Set         Not Set         Not Set         2 Working Hours         Not Set           628         Dr Explain         Trading         BEDFORD         01/08/2014         31/07/2015         4 Working Ho         Not Set         Not Set         Not Set         2 Working Hours         Not Set           628.0         Dr Explain         Trading         BEDFORD         01/08/2014         31/07/2015         4 Working Ho         Not Set         Not Set         2 Working Hours         Not Set         2 Working Hours         Not Set         4 Working Hours         Not Set         2 Working Hours         Not Set         4 Working Hours         Not Set         Not Set         2 Working Hours         Not Set         4 Working Hours         Not Set         4 Working Hours         Not Set         4 Working Hours         Not Set         4 Working Hours         Not Set         2 Working Hours         Not Set         4 Working Hours         Not Set         4 Working Hours         Not Set         4 Working Hours         Not Set         4 Working Hours         Not Set         4 Working Hours         Not Set         4 Working Hours         Not Set         4 Working Hours         Not Set         4 Working Hours                                                                                                    | 573           | Dr Explain T             | rading         | BARGOED           | 01/08/20   | 14 31/07/    | 2015    | 4 Working Ho | Not Set    | Not Set      |          | Not Set    | 2 W        | orking Hours | Not Set      |                             |
| 628         Dr Explain         Trading         BEDFORD         01/08/2014         31/07/2015         4 Working Ho         Not Set         Not Set         Not Set         2 Working Hours         Not Set           628/20         Dr Explain         Trading         BEDFORD PFS         01/08/2014         31/07/2015         4 Working Ho         Not Set         Not Set         2 Working Hours         Not Set           478         Dr Explain         Not Occupied         BIRTLEY         01/08/2014         31/07/2015         4 Working Ho         Not Set         Not Set         2 Working Hours         Not Set                                                                                                    | 57320         | Dr Explain T             | rading         | BARGOED PFS       | 01/08/20   | 14 31/07/    | 2015    | 4 Working Ho | Not Set    | Not Set      |          | Not Set    | 2 W        | orking Hours | Not Set      |                             |
| 62820         Dr Explain         Trading         BEDFORD PFS         01/08/2014         31/07/2015         4 Working Ho         Not Set         Not Set         Not Set         2 Working Hours         Not Set           478         Dr Explain         Not Occupied         BIRTLEY         01/08/2014         31/07/2015         4 Working Ho         Not Set         Not Set         2 Working Hours         Not Set           478         Dr Explain         Not Occupied         BIRTLEY         01/08/2014         31/07/2015         4 Working Ho         Not Set         Not Set         2 Working Hours         Not Set                                                                                                    | 628           | Dr Explain T             | rading         | BEDFORD           | 01/08/20   | 14 31/07/    | 2015    | 4 Working Ho | Not Set    | Not Set      |          | Not Set    | 2 W        | orking Hours | Not Set      |                             |
| 478 Dr Spalain Not Occupied BIRTLEY 01.08/2014 31.07/2015 4 Working Ho Not Set Not Set 2 Working Hours Not Set                                                                                                    | 62820         | Dr Explain T             | rading         | BEDFORD PFS       | 01/08/20   | 14 31/07/    | 2015    | 4 Working Ho | Not Set    | Not Set      |          | Not Set    | 2 W        | orking Hours | Not Set      |                             |
|                                                                                                    | 478           | Dr Explain N             | lot Occupied   | BIRTLEY           | 01/08/20   | 14 31/07/    | 2015    | 4 Working Ho | Not Set    | Not Set      |          | Not Set    | 2 W        | orking Hours | Not Set      |                             |
| b6/         Dr Explain         Trading         BLAYDON         25/08/2014         31/01/2015         4 Working Ho         Not Set         Not Set         Not Set         2 Working Hours         Not Set                                                                                                    | 567           | Dr Explain T             | rading         | BLAYDON           | 25/08/20   | 14 31/07/    | 2015    | 4 Working Ho | Not Set    | Not Set      |          | Not Set    | 2 W        | orking Hours | Not Set      | -                           |

2. Click the "Actions" button. This menu will be displayed:

| Task Types |                                          |  |  |  |  |  |  |
|------------|------------------------------------------|--|--|--|--|--|--|
|            | Add Task Type(s)                         |  |  |  |  |  |  |
|            | Change Task Type SLAs                    |  |  |  |  |  |  |
|            | Copy Task Type SLAs To Task Type(s)      |  |  |  |  |  |  |
|            | Change Task Type Notes                   |  |  |  |  |  |  |
|            | Remove Task(s)                           |  |  |  |  |  |  |
| Buildings  |                                          |  |  |  |  |  |  |
|            | Add Building(s) to Task Type(s)          |  |  |  |  |  |  |
|            | Copy Task Type Buildings To Task Type(s) |  |  |  |  |  |  |
|            | Remove Building(s) from Task Type(s)     |  |  |  |  |  |  |

3. Click on "Copy Task Type Buildings to Task Type(s)" menu option. This window will then open:

| Add Building(s)                                                                                                    |                      |
|----------------------------------------------------------------------------------------------------|----------------------|
| •••       RETAIL         •••       Photography         •••       Camera Display         •••       Equipment         •••       Retail Selling Aids         •••       Retail Selling Aids         •••       Footfall Counters         •••       Price Strips |                      |
| Find « »                                                                                                    | Select All Clear All |
| OK                                                                                                    | Cancel               |

4. Tick any task types that the Buildings will be applied to by clicking on the tick box on the left hand side of the window. Clicking on the Work Order Type will automatically tick every Sub Work Order Type and Equipment/Service Types underneath it. Clicking on a Sub Work Order Type will automatically tick any Equipment/Service Types underneath it. Alternatively the User can click on individual Equipment/Services Types separately. If the User would like to copy these Buildings to everything they can click on the Select All button. Clicking on the "Clear All" button will clear everything that has been selected.

5. Once the User has selected all Task Types click on OK. The User will then be presented with the Reason for Contract Change window.

6. Confirming the reason for the contract change will save any changes made.

Online URL: https://ostarasystems.knowledgebase.co/article.php?id=229